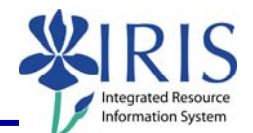

**Process:** Every Program of Study must have **at least one major** associated with it for **any given time period**. Missing majors results in data collection problems and reporting errors. Use this process to add a missing major.

Role: Authorized Personnel

Frequency: When Needed

| PEOLANUMO                                                                               |                                                                             |  |
|-----------------------------------------------------------------------------------------|-----------------------------------------------------------------------------|--|
| BEGINNING                                                                               |                                                                             |  |
| Enter the transaction code                                                              | <b>PIQST00</b> <- Two zeros on the end                                      |  |
| STUDENT FILE SCREEN                                                                     |                                                                             |  |
| Student Number       Student number                                                     | Enter the student's Student Number                                          |  |
| Press <b>Enter</b> to pull up the student's records                                     |                                                                             |  |
| MAJORS/MINORS/OPTIONS TAB                                                               |                                                                             |  |
| Click on the<br>Majors/Minors/Options tab                                               | Majors/Minors/Options                                                       |  |
| Notice that this student has a<br><b>Program of Study</b> , but the<br>major is missing | Admission Check lists Majors/Minors/Options Transcript Requests Recruitment |  |
| Verify that the current <b>Program</b><br>of Study is displaying                        | Selection Criteria                                                          |  |

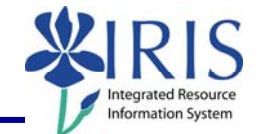

| Click on the <b>Program Overview</b> icon to the right of the <b>Program</b> field             |  |
|------------------------------------------------------------------------------------------------|--|
| Selection Criteria /                                                                           |  |
| O All programs                                                                                 |  |
| Program 10420523 BS-AS; Bachelor of Science                                                    |  |
| Key Date 07/30/2008                                                                            |  |
|                                                                                                |  |
| Take note of the Valid From date for the current Program of Study                              |  |
| C Program Overview                                                                             |  |
| Student number 10029395                                                                        |  |
| Name Duron, Paula; *01/19/1988; Female                                                         |  |
|                                                                                                |  |
| Program Program (Desc.) Status Sts Long Text Actvty (desc.) Reason (Desc.) Valid From End Date |  |
| BA-AS Bachelor of Arts Student 01/10/2007 12/31/9999                                           |  |
| BS-AS Bachelor of Science 🔄 De-registered Change of Change of Pro 08/23/2006 01/09/2007        |  |
|                                                                                                |  |
| Note: You will be using this date as the Key Date/Valid From date for the major.               |  |
| Press <b>Enter</b> or click on the                                                             |  |
| Continue button to close the                                                                   |  |
| Program Overview box                                                                           |  |
| Selection Criteria                                                                             |  |
| O All programs                                                                                 |  |
| Enter the Valid From date for the Program 10420510 BA-AS; Bachelor of Arts                     |  |
| Key Date 101/10/2007                                                                           |  |
|                                                                                                |  |
| Key Date 05/15/2008                                                                            |  |
|                                                                                                |  |
| Specializations button & Acad. Specializations                                                 |  |
|                                                                                                |  |
| Booking Context                                                                                |  |
| Verify that the Program Valid Student 10029395 Duron, Paper                                    |  |
| From date is in the Valid From Academic Year 2007 Acad Year 2006 Valid From 01/10/2007         |  |
| field                                                                                          |  |
| Booking Context                                                                                |  |
| Verify that the data in the                                                                    |  |
| Academia Vear and Academia                                                                     |  |
| Academic Year and Academic<br>Session is correct based on the                                  |  |

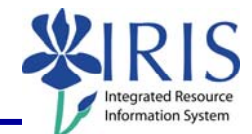

| Click on the <b>Drop-Down List</b><br>icon in the <b>Module Grp Cat.</b><br>column                                                                                                    | Specializations Module grp cat.                                                                                                    |
|----------------------------------------------------------------------------------------------------|----------------------------------------------------------------------------------------------------|
| Select <b>Major</b>                                                                                                    | Module grp cat.<br>Pr<br>0001 Major<br>0002 Minor<br>0003 Option<br>0004 Specialty<br>0005 Sub-Specialty                                                                                                    |
| Press Enter                                                                                                    |                                                                                                    |
| Click on the <b>Assign</b> button                                                                                                    | Date Function Obj                                                                                                    |
| Double-click on the appropriate major                                                                                                    | Contract Assign academic specializations (1)       39 Entries found         Restrictions       T         Image: Construction of the system of the system |
| Check to see that the correct<br>value appears in the <b>Priority</b><br>column<br><b>Note:</b> If this is the only major for<br>the Program of Study, the<br><b>Priority</b> should be <b>1</b> | Find       Check       Image: Check         Specializations       Module grp cat.       Pr         Module grp cat.       Pr       Sta         00001 Major       1       tathematics       01.         Image: Check       Image: Check       Image: Check       Image: Check         Image: Check       Image: Check       Image: Check       Image: Check         Image: Check       Image: Check       Image: Check       Image: Check         Image: Check       Image: Check       Image: Check       Image: Check         Image: Check       Image: Check       Image: Check       Image: Check         Image: Check       Image: Check       Image: Check       Image: Check         Image: Check       Image: Check       Image: Check       Image: Check         Image: Check       Image: Check       Image: Check       Image: Check         Image: Check       Image: Check       Image: Check       Image: Check         Image: Check       Image: Check       Image: Check       Image: Check         Image: Check       Image: Check       Image: Check       Image: Check         Image: Check       Image: Check       Image: Check       Image: Check         Image: Check       Image: Check <t< td=""></t<>                                                                                                    |
| Click on the <b>Save</b> icon in the <b>Standard Toolbar</b>                                                                                                    | Program Edit Goto System Help<br>Maintain Academic Spe                                                                                                    |

© 2008 University of Kentucky – IRIS Project QRC Missing Majors v2 myHelp Website: http://myhelp.uky.edu/rwd/HTML/index.html

| When the system message box<br>displays, press <b>Enter</b> | Information Data record successfully created or updated Image: Second successfully created or updated Image: Second successfully created or updated                                                                                                    |
|-------------------------------------------------------------|----------------------------------------------------------------------------------------------------|
| The newly added major should<br>now be displayed            | Holds       Admission       Admission Check lists       Majors/Minors/Options       Transcript         Selection Criteria       All programs       All programs       Image: Comparison of the comparison of the com |

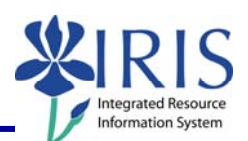